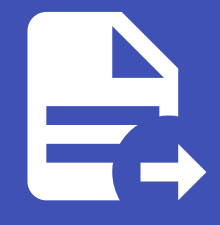

### ABLESTACK Online Docs ABLESTACK-V4.0-4.0.15

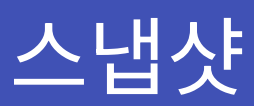

개요

스냅샷은 인스턴스 디스크의 특정 시점 캡처입니다. 메모리 및 CPU 상태는 캡처되지 않습니다. Oracle VM 하이퍼바이저를 사 용하는 경우 OVM이 지원하지 않으므로 스냅샷을 찍을 수 없습니다. 루트 및 데이터 디스크를 포함한 볼륨에 대해 촬영할 수 있습 니다. 관리자는 사용자당 저장된 스냅샷수에 제한을 둡니다.

사용자는 특정 파일을 복구하기 위해 스냅샷에서 새 볼륨을 만들 수 있으며, 복원된 디스크에서 부팅하기 위해 스냅샷에서 템플 릿을 만들 수 있습니다. 사용자는 수동으로 또는 자동 반복 스냅샷 정책을 설정하여 스냅샷을 만들 수 있습니다. 스냅샷에서 디스 크 볼륨을 만들 수도 있으며, 이는 다른 디스크 볼륨과 마찬가지로 인스턴스에 연결될 수 있습니다. 루트 디스크 및 데이터 디스크 의 스냅샷이 모두 지원됩니다. 그러나 현재 복구된 루트 디스크에서 인스턴스를 부팅하는 것을 지원하지 않습니다.

완료된 스냅샷은 기본 저장소에서 보조 저장소로 복사되고, 새 스냅샷에 의해 삭제되거나 제거될 때까지 해당 저장소에 저장됩니 다. 또한 수동 스냅샷을 찍을 때나 스냅샷 정책을 만들 때 원하는 영역을 선택하여 추가 영역을 선택하고, 스냅샷 백업이 허용되면 스냅샷은 먼저 네이티브 영역의 보조 스토리지에 복사된 다음 거기에서 추가 영역으로 복사됩니다.

### 스냅샷 목록 조회

1. 모든 스냅샷의 목록을 확인하는 화면입니다. 생성된 스냅샷 목록을 확인하거나 정보를 확인할 수 있습니다..

| A relation      |   |                            |            |          |         |          |                         | -     |       |      |  |
|-----------------|---|----------------------------|------------|----------|---------|----------|-------------------------|-------|-------|------|--|
| ) 네시오드          |   | ⓒ / 스냅챤 ②                  | 프로젝트       |          |         | ☑ 검색     |                         |       |       |      |  |
| ) HHT           | · |                            |            |          |         |          |                         |       |       |      |  |
| · 스토리지          | ^ | 이르                         | 수 상태       | 수 봉류 이루  | ^ 가격 유혁 | ☆ 물리적 크기 | ^ 생성일                   |       | 수 도메인 | Zope |  |
| 11. <u>19</u> 6 |   |                            |            |          |         |          |                         | ÷ 10  |       |      |  |
| 금만 스냅샷          |   | TEST-VM1-Snapshot          | : BackedUp | TEST-VM1 | MANUAL  | 0        | 2025. 3. 13. 오후 1:49:07 | admin | ROOT  | Zone |  |
| 甘 버킷            |   |                            | 0.180.1    |          |         |          |                         |       |       |      |  |
| 🖻 공유 파일 시스템     |   | 신제 1 개 방학 등 1-1 표시 < 1 > 2 | 0/~ \      |          |         |          |                         |       |       |      |  |
| ? 네트워크          | ~ |                            |            |          |         |          |                         |       |       |      |  |
| ] 이미지           | ~ |                            |            |          |         |          |                         |       |       |      |  |
| 오토메이션           | ~ |                            |            |          |         |          |                         |       |       |      |  |
| 이벤트             |   |                            |            |          |         |          |                         |       |       |      |  |
| 프로젝트            |   |                            |            |          |         |          |                         |       |       |      |  |
| 역할              |   |                            |            |          |         |          |                         |       |       |      |  |
| 계정              |   |                            |            |          |         |          |                         |       |       |      |  |
| 도메인             |   |                            |            |          |         |          |                         |       |       |      |  |
| 인프라스트럭쳐         | ~ |                            |            |          |         |          |                         |       |       |      |  |
| 서비스 오퍼링         | ~ |                            |            |          |         |          |                         |       |       |      |  |
| : 구성            | ~ |                            |            |          |         |          |                         |       |       |      |  |
| 도구              | ~ |                            |            |          |         |          |                         |       |       |      |  |
|                 |   |                            |            |          |         |          |                         |       |       |      |  |

| 1 Info                                               |
|------------------------------------------------------|
| 프로젝트 버튼을 활성화할 때 해당 프로젝트에 대한 정보를 스냅샷 목록에서 확인할 수 있습니다. |

스냅샷 생성

#### 1. 스냅샷 생성은 해당 가상머신의 상세 페이지에서 VM 볼륨 스냅샷 생성 버튼을 클릭합니다.

| ABLESTACK                                                                                                    | ☞ 기본보기                                                                                                    |                                                            | 성성 🗸 문화 ָ 🐼 admin cloud                                                                                                    |
|----------------------------------------------------------------------------------------------------|----------------------------------------------------------------------------------------------------|------------------------------------------------------------|----------------------------------------------------------------------------------------------------|
| ⑦ 대시보드 ○ 컴퓨트 ^                                                                                                    | 습 / 가상아신 / FIO-TEST-1 ③                                                                                                    |                                                            |                                                                                                    |
| <ul> <li>○</li> <li>○</li>            &lt;</ul> | FIO-TEST-1         1-2-102-7/M         KMM         HA BIDIH         BID         MI         OIGI         IM         CS RH         Recky Linux 9         IP         0 10.10.254.139         CPU         BID CPU × 2.00 GHz (*)         IM BIDE         LEMBAL         IM BIDE         LEMBAL         IM LOS (ALL ALL ALL ALL ALL ALL ALL ALL ALL AL | 상세<br>메트릭<br>용응<br>VM 스냅샷<br>Schedules<br>상징<br>이벤트<br>코렌트 | VK SB 스십섯 401           PIB           FIC-TEST-1           MORE M전           PIB EAL           FIC-TEST-1           MORE           22764854-ddba-4e36-8848-e479894e3974           ME           Running           IP 주소           10.10.254.139           ME           Rocky 9.2 Minimal           OS RBI           Rocky Linux 9           TERE_2MB           Zorre-468 |
| <ul> <li>한 서비스 오퍼링</li> <li>※</li> <li>※</li> <li>주성</li> </ul>                                                                                                    | 智플릿<br>① Rocky 9.2 Minimal<br>리프 유미리                                                                                                    |                                                            | 동적으로 확장 가능<br>true 대<br>HA 활성화 됨                                                                                                    |

2. VM 볼륨 스냅샷 생성 버튼을 클릭한 화면입니다.

| ABLESTACK                                                                                     | 프 기본보기                                                | V 🛃 🖓 🗘 🙆 admin c                    | loud   |
|-----------------------------------------------------------------------------------------------|-------------------------------------------------------|--------------------------------------|--------|
| ⊘ 대시보드 ▲ 점퓨트 ▲                                                                                | 습 / 가상아신 / FIO-TEST-1 ③ (C 업데이트)                      |                                      | 0      |
| <ul> <li>규정마신</li> <li>VM 스럽섯</li> <li>코비네티스</li> <li>오토스케일 VM 그룹</li> <li>감신마신 그룹</li> </ul> | FIO-TEST-1<br>[2-102-VM] KVM HA 散战称 图 ( 医적으로 執장 가능) 正 | 상세 이름<br>FIO-TEST-1<br>에트의 에이전트 버전   |        |
| ,O SSH키쌍                                                                                      | 상태<br>● 실행중                                           | VM 볼륨 스냅샷 생성 ③ ×                     |        |
| 民 사용자 데이터<br><b>今</b> Affinity 그룹                                                             | ojojcj<br>III) 027e4854-ddba-4e36-8848-e479694e3974   | ・著品①<br>The first definedence        |        |
| 는 스토리지 *                                                                                      | OS 유형                                                 | Inter Li of the disk volume          |        |
| 🛜 네트워크 🗸 🗸                                                                                    | IP                                                    | the name of the snapshot<br>비중기 백업 ① |        |
| 전 이미지 · · · · · · · · · · · · · · · · · · ·                                                   | © 10.10.254.139                                       |                                      |        |
| [1] 이벤트<br>[1] 프로젝트                                                                           | 8 2 CPU x 2.00 GHz ③                                  | 위소 박연                                |        |
| <ul> <li>의학</li> </ul>                                                                        | 메모리<br>프 4096 MB 메모리                                  | 05.08                                |        |
| <i>भू</i> 118                                                                                 | 네트워크                                                  | Rocky Linux 9                        |        |
| <b>면</b> 도메인                                                                                  | 〒 1 NIC(s) ▲ eth0 10.10.254.139                       | 컴류트 오퍼링<br>2Core-4G8                 |        |
| ☆ 인프라스트럭쳐 ~ ☆ 신비스 오퍼링 ~                                                                       | 옹 L2-Network<br>템플릿                                   | 동적으로 확장가능<br>True                    |        |
| 段 구성 <b>*</b>                                                                                 | B Rocky 9.2 Minimal<br>컴퓨트 오퍼링                        | HA 활성화 원<br>true                     | ©<br>© |

3. 생성된 볼륨 스냅샷은 스토리지의 스냅샷 목록에서 확인하실 수 있습니다.

스냅샷 삭제

### 1. 스냅샷 상세 오른쪽 상단의 스냅샷 삭제 버튼을 클릭합니다.

| ABLESTACK                                                                               | · I 기본보기                                                                                                    | v 🚱 v 🕞 🖓 🐼 admin cloud                                                                                                    |
|-----------------------------------------------------------------------------------------|----------------------------------------------------------------------------------------------------|----------------------------------------------------------------------------------------------------|
| <ul> <li>· 데시보드</li> <li>· 컴퓨트</li> <li>· · · · · · · · · · · · · · · · · · ·</li></ul> | ☆ / 스냅샷 / FIO-TEST-1-VOLUME-Snapshot ③ ( C 업데이트 )                                                                                                    |                                                                                                    |
| 전     ····································                                              | FIO-TEST-1-VOLUME-Snapshot         Viii         • Backadup         rolori         viii         • Backadup         rolori         Immodeback84-5583-4030-8852-0411ce688834         OS RM         • Rocky Linux 9         Immodeback84-5583-4030-8852-0411ce688834         OS RM         • Rocky Linux 9         Immodeback84-5583-4030-8852-0411ce688834         • Rocky Linux 9         Immodeback84-5583-4030-8852-0411ce688834         • Rocky Linux 9         Immodeback84-5583-4030-8852-0411ce688834         • Rocky Linux 9         Immodeback84-5583-4030-8852-0411ce688834         • Rocky Linux 9         Immodeback84-5583-4030-8852-0411ce688834         • Rocky Linux 9         Immodeback84-5583-4030-8852-0411ce688834         Immodeback84-5583-4030-8852-0411ce688834         Immodeback84-5583-4030-8852-0411ce688834         Immodeback84-5583-4030-8852-0411ce688834         Immodeback84-5583-4030-8852-0411ce688834         Immodeback84-5583-4030-8852-0411ce688834         Immodeback84-5583-4030-8852-0411ce688834         Immodeback84-5583-4030-8852-0411ce688834         Immodeback84-5583-4030-8852-0411ce688834         Immodeback84-5583-4030-8852-0411ce688834 <td< th=""><th>소선 47<br/>2 전 47<br/>2 전 4</th></td<> | 소선 47<br>2 전 47<br>2 전 4 |
| Ø 도구 ♥                                                                                  | 생성일<br>🛅 2025. 3. 19. 오전 4:33:15                                                                                                    | 생성일<br>2025. 3. 19. 오전 4:33:15                                                                                                    |
| G =d V                                                                                  | 태그<br>(+ 4 태그)                                                                                                    |                                                                                                    |

### 2. 스냅샷 삭제 버튼을 클릭한 화면입니다.

| ABLESTACK                                                                               | 프 기본보기                                                              | 😢 🗸 🖓 🙆 admin clour                                        |
|-----------------------------------------------------------------------------------------|---------------------------------------------------------------------|------------------------------------------------------------|
| <ul> <li>· 대시보드</li> <li>· 컴퓨트</li> <li>· · · · · · · · · · · · · · · · · · ·</li></ul> | 습 / 스냅샷 / FIO-TEST-1-VOLUME-Snapshot ③ C 업데                         |                                                            |
| 王 스토리지 *           王 블륨                                                                 | A FIO-TEST-1-VOLUME-Snapshot                                        | 상체 Zone 이벤트 코멘트<br>                                        |
| <ul> <li>중 네트워크 ·</li> <li>전 이미지 ·</li> </ul>                                           | BacketUp 이이디     III 0e8ebc84-55a3-4030-8a52-0411ce688a34     OS 유형 | 이야한 00 64-55a3-4030-8a52-0411ce688a34<br>볼륨 이용<br>스냅샷 삭제 ⓒ |
| 탄한 이벤트<br>1월 프로젝트<br>184 역합<br>2월 개정                                                    | ☆ Rocky Linux 9<br>業長<br>日 ROOT-102<br>Zone                         | 현재 스냅샷을 삭제하시겠습니까?<br>취소 확인                                 |
| · · · · · · · · · · · · · · · · · · ·                                                   | 응 Hanwha-PoC<br>개명<br>A admin                                       | 가난 크기<br>100.00 GB<br>개정                                   |
| <ul> <li>▲ 세비스오퍼링 ~</li> <li>※ 구성 ~</li> <li>※ 도구 ~</li> </ul>                          | 도매인<br>또 ROOT<br>생성일<br>즌 2025. 3. 19. 오전 4:33:15                   | 80mm<br>도매인<br>ROOT<br>성상일                                 |
| (16) 함당 · · · · · · · · · · · · · · · · · ·                                             | <b>स_</b><br>+ सम्ब                                                 |                                                            |

템플릿 생성

#### 1. 스냅샷 상세 오른쪽 상단의 템플릿 생성 버튼을 클릭합니다.

|                                                                                              | 드 기본보기                                                                    | <ul> <li>dti &lt; E    <sup>(1)</sup> <sup>(2)</sup> <sup>(2)</sup> <sup>(</sup></li></ul> |
|----------------------------------------------------------------------------------------------|---------------------------------------------------------------------------|----------------------------------------------------------------------------------------------------|
| <ul> <li>전 대시보드</li> <li>김퓨트</li> </ul>                                                      | (슈) / 스냅샷 / FIO-TEST-1-VOLUME-Snapshot ③ (C 업데이트)                         |                                                                                                    |
| 법 스토리지 *<br>팀 볼륨<br>& 스냅샷                                                                    | FIO-TEST-1-VOLUME-Snapshot                                                | 생활보장장                                                                                                    |
| ☆ 버킷 금 공유 파일 시스템                                                                             | 상태<br>● BackedUp                                                          | IO-TEST-1-VOLUME-Snapshot           IQOIC           Qe8ebc84-55a3-4030-8a52-0411ce688a34                                                                                                    |
| <ul> <li>☆ 네트워크</li> <li>✓</li> <li>☑ 이미지</li> <li>✓</li> <li>☑ 이벤트</li> </ul>               | 이이디<br>) 0e8ebc84-55a3-4030-8a52-0411ce688a34<br>OS 유행<br>入 Rocky Linux 9 | 불률 이름<br>ROOT-102<br>볼륨 유형<br>ROOT                                                                                                    |
| [11] 프로젝트<br>A: 역할                                                                           | 編冊<br>目 R00T-102                                                          | 긴적 유형<br>MANUAL<br>물리적 크기                                                                                                    |
| <ul> <li>次 계8</li> <li>면 도메인</li> <li>血 인프라스트럭쳐 ~</li> </ul>                                 | 2011e<br>Hanwha-PoC<br>7/20<br>Quick Land                                 | 59.78 GB<br>개상크기<br>100.00 GB                                                                                                    |
| <ul> <li>▲ 서비스 오퍼링</li> <li>✓</li> <li>◇</li> <li>◇</li> <li>◇</li> </ul>                    | ्रबाधा<br>इबाध<br>क ROOT                                                  | 개형<br>admin<br>도매인<br>ROOT                                                                                                    |
| <ul> <li>♪ 도구     <li>◇     <li>○     <li>한 함당     <li>✓     </li> </li></li></li></li></ul> | 생성일<br>은 2025. 3. 19. 오전 4:33:15                                          | 생생일<br>2025. 3. 19. 오전 4:33:15                                                                                                    |
| EB API문서                                                                                     | 태그 + 사 태그                                                                 |                                                                                                    |

### 2. 템플릿 생성 버튼을 클릭한 화면입니다.

| ABLESTACK                                                                                                    | · 프 /분보기 · · · · · · · · · · · · · · · · · · ·                                                                                                    | 생성 🗸 🖪 🖓 🐼 admin cloud |
|----------------------------------------------------------------------------------------------------|----------------------------------------------------------------------------------------------------|------------------------|
| <ul> <li>○ 래시보드</li> <li>○ 컴퓨트</li> </ul>                                                                                                    | 습 / 스럽옷 / FIO-TEST-1-VOLUME-Snapshot ③ ( C 업데이트)                                                                                                    |                        |
| 전 스토리지 ▲       전 초로지     ▲       전 소설차     교       교 신입차     ●       교 신입차     ●       교 신입차     ●       교 신입차     ●       교 신입차     ●       교 이미지     ●       교 이민트     ●      | Ød         Zone         0/dE         3/dE           Ød         Zone         0/dE         3/dE           Ød         Zone         0/dE         3/dE           Ød         Secondary         0/dE         3/dE           Ød         Osebebc84-5583-4030-8852-0411ce088844         * 0/dE         *           Øs Røl         Osebebc84-5583-4030-8852-0411ce088844         *         *           Øs Røl         Osebebc84-5583-4030-8852-0411ce088844         *         *           Øs Røl         Explay text of the template, defaults to the 'name'.         *           Ød         Ronxyta-PoC         ✓ |                        |
| <ul> <li>▶ 프로젝트</li> <li>▶ 예월</li> <li>▶ 계정</li> <li>말 도매인</li> <li>☆ 제정</li> <li>말 프라스트릭치</li> <li>♥</li> <li>▲ 세비스 오퍼킹</li> <li>♥</li> <li>※</li> <li>※</li> <li>※</li> </ul> | 불용<br>E ROOT-102<br>Zone<br>에 Harmina-POC<br>가정<br>유 admin<br>도예언<br>연 ROOT<br>정성업                                                                                                    |                        |
| <ul> <li>● 도구 ·</li> <li>● 열당 ·</li> <li>● 열당 ·</li> <li>● 의료</li> </ul>                                                                                                    | 변 2026. 3. 19. 오전 4.33:15<br>역상월<br>비고<br>+ 세 빅그                                                                                                    | •                      |

- **이름:** 이름을 입력합니다.
- 설명: 설명을 입력합니다.
- **Zone:** Zone을 선택합니다.
- 도메인 아이디: 도메인 아이디를 선택합니다.
- **OS 유형:** OS 유형을 선택합니다.
- 동적으로 확장 가능: 동적으로 확장 가능을 체크합니다.
- **HVM:** HVM을 체크합니다.
- **추천:** 추천을 체크합니다.
- 공개: 공개를 체크합니다.

볼륨 생성

1. 스냅샷 상세 오른쪽 상단의 볼륨 생성 버튼을 클릭합니다.

| ABLESTAC                                      | 로 ☐ 기본보기                                        |                                        | 생성 🗸 🕞 🎝 admin cloud |
|-----------------------------------------------|-------------------------------------------------|----------------------------------------|----------------------|
| 3 대시보드<br>) 컴퓨트 ·                             | ☆ / 스냅샷 / FIO-TEST-1-VOLUME-Snapshot ③ (C 업데이트) |                                        |                      |
| 담 볼륨<br>따 스냅샷                                 | FIO-TEST-1-VOLUME-Snapshot                      | <mark>상세</mark> Zone 이벤트 코멘트<br>이틀     | 불은 생정                |
| <ul> <li>· 버킷</li> <li>· 공유 파일 시스템</li> </ul> | 상태<br>● BackedUp                                | FIO-TEST-1-VOLUME-Snapshot<br>         |                      |
| 중 네트워크 ·<br>즈 이미지 ·                           | 0f0[C]                                          | 볼륨 이름<br>ROOT-102                      |                      |
| 이벤트                                           | os 유형<br>.Ô. Rocky Linux 9                      | 볼륨 유형<br>ROOT                          |                      |
| 비 프로젝트<br>그 역할                                | 볼륨<br>目 ROOT-102                                | 간격 유형<br>MANUAL<br>목리전 ㅋ기              |                      |
| 학 계정<br>五 도메인                                 | Zone<br>Harwha-PoC                              | 59.78 GIB<br>가상 크기<br>100 DD G/문       |                      |
| 1 인프라스트럭쳐                                     | 계8<br>옷 admin                                   | 718                                    |                      |
| ) 서비스 오퍼링 ·                                   | 도메인<br>편 ROOT                                   | admin<br>Sologi                        |                      |
| ) TO<br>) 도구 ·                                | 생성일<br>는 2025. 3. 19. 오전 4:33:15                | ROOT<br>생생일<br>2025. 3. 19. 오젠 4:33:15 |                      |
| · 할당 ·                                        | EX 7                                            |                                        |                      |
| ∃ API 문서                                      | =u→<br>+ 세 태그                                   |                                        |                      |

#### 2. 볼륨 생성 버튼을 클릭한 화면입니다.

| ABLESTACK        | :프 团 기본보기                                  | v                                                                                          | 🔏 🗤 💽 🖓 🍋 admin cloud |
|------------------|--------------------------------------------|--------------------------------------------------------------------------------------------|-----------------------|
| ⊘ 대시보드           |                                            |                                                                                            |                       |
| △ 컴퓨트 ~          | 습 / 스냅샷 / FIO-TEST-1-VOLUME-Snapshot ③ C 입 | teloie                                                                                     |                       |
| 함 스토리지 *         |                                            |                                                                                            |                       |
|                  | FIO-TEST-1-VOLUME-Snapshot                 | 볼륨 생성 ③ X                                                                                  |                       |
| ₩ 브리치            |                                            | 소유자 유형                                                                                     |                       |
| 금 공유 파일 시스템      | 상태<br>● BackedUp                           | 계정 · · · · · · · · · · · · · · · · · · ·                                                   |                       |
| 중 네트워크 🗸 🗸       | 아이디                                        |                                                                                            |                       |
| × الالتان 🗸      | 0e8ebc84-55a3-4030-8a52-0411ce688a34       | * <i>M</i> Ø                                                                               |                       |
| 한 이벤트            | OS 유형<br>A. Reelect Jacob 0                |                                                                                            |                       |
|                  | 2 Rocky Linux 9                            | 이름 ①                                                                                       |                       |
|                  | 볼륨<br>된 ROOT 102                           | the name of the disk volume                                                                |                       |
| 요. 역말            |                                            | * Zone ①                                                                                   |                       |
| <i>ম</i> ু গান্ত | Zone                                       | Hanwha-PoC V                                                                               |                       |
| 臣 도메인            | e Hanwha-Poc                               | 디스크 오퍼링 🗇                                                                                  |                       |
| 血 인프라스트럭쳐 🗸      | 계정<br>옷 admin                              | the ID of the disk offering. Either diskOfferingId or snapshottd must be passed in. $\vee$ |                       |
| 🙆 서비스 오퍼링 🗸 🗸    | 도메인                                        | Arbitrary valume elza                                                                      |                       |
| 6 74 ····        | 母 ROOT                                     | Albituary volume alze                                                                      |                       |
| 10 T-3           | 생성일                                        | 취소 확인                                                                                      |                       |
| ∥ 도구 🗸 🖌         | 📋 2025. 3. 19. 오전 4:33:15                  | 2025 3 19 오전 4:33:15                                                                       |                       |
| () 할당 ~          |                                            |                                                                                            |                       |
| EB API문서         | ца<br>(++++++-)                            |                                                                                            |                       |

- 소유자 유형: 소유자 유형을 선택합니다.
- 도메인: 도메인을 선택합니다.
- 계정:계정을 선택합니다.
- **이름:** 이름을 입력합니다.
- **Zone:** Zone을 선택합니다.
- 디스크 오퍼링: 디스크 오퍼링을 선택합니다.
- **크기:** 크기를 선택합니다.

## 스냅샷 복원

1. 스냅샷 상세 오른쪽 상단의 스냅샷 복원 버튼을 클릭합니다.

|                                            | ΞK | · 미 기본보기                                                 |                                                          | 생성 🗸 🕞 🌔 🏍 admin clo |
|--------------------------------------------|----|----------------------------------------------------------|----------------------------------------------------------|----------------------|
| △ 컴퓨트                                      | Ŷ  | 습 / 스냅샷 / FIO-TEST-1-VOLUME-Snapshot ③ C 업데이트            |                                                          |                      |
| 된 스토리지<br>                                 | ^  | 0                                                        | 상체 Zone 이벤트 코멘트                                          | 스냅샷 복원               |
| H 스냅샷                                      |    | FIO-TEST-1-VOLUME-Snapshot                               |                                                          |                      |
| <ul><li>☆ 버킷</li><li>▷ 공유 파일 시스템</li></ul> |    | 성태<br>● BackedUp                                         | FIO-TEST-1-VOLUME-Snapshot                               |                      |
| 중 네트워크                                     | Ÿ  | 아이디<br>아이디<br>(III) 0e8ebc84-55a3-4030-8a52-0411ce688a34 | eeebboor-bab-rebbroad2-ref Fictobada<br>볼륨이름<br>ROOT-102 |                      |
| 이미지 이벤트                                    | Ý  | OS 유형<br>گ Rocky Linux 9                                 | 볼륨 유형<br>ROOT                                            |                      |
| ] 프로젝트<br>디 역함                             |    | 볼륨<br>芭 ROOT-102                                         | 건역 유형<br>MANUAL                                          |                      |
| 3, 계정                                      |    | Zone                                                     | 물리적 크기<br>59.78 GIB                                      |                      |
| ] 도메인<br>인프라스트럭쳐                           | v  | 계정<br>                                                   | 가상 크기<br>100.00 GIB                                      |                      |
| ] 서비스 오퍼링                                  | v  | 옷 admin<br>도메인                                           | 계정<br>admin                                              |                      |
| 3 구성                                       | v  | 면 ROOT<br>생성일                                            | 도에인<br>ROOT                                              |                      |
| 9 도구                                       | ř  | 首 2025. 3. 19. 오전 4:33:15                                | 생성일<br>2025. 3. 19. 오전 4:33:15                           |                      |
| ▶ 할당 目 API 문서                              | Ÿ  | 태그                                                       |                                                          |                      |
|                                            |    |                                                          |                                                          |                      |

#### 2. 스냅샷 복원 버튼을 클릭한 화면입니다.

| ABLESTACK        | 프 기본보기                                               | v                                              | 생성 🗸 🕞 🗘 admin cloud |
|------------------|------------------------------------------------------|------------------------------------------------|----------------------|
| 🕐 대시보드           |                                                      |                                                |                      |
| △ 컴퓨트            | 습 / 스냅샷 / FIO-TEST-1-VOLUME-Snapshot ③ C 업데          | 0(=                                            |                      |
| 한 스토리지 ^         |                                                      |                                                |                      |
| 臣 불량             | FIO-TEST-1-VOLUME-Snapshot                           | 상세 Zone 이벤트 코멘트                                |                      |
| ₩ 스냅샷            | ~~~~~~~~~~~~~~~~~~~~~~~~~~~~~~~~~~~~~~               | 이름                                             |                      |
| 버킷               |                                                      | FIO-TEST-1-VOLUME-Snapshot                     |                      |
| 🖻 공유 파일 시스템      | earan<br>● BackedUp                                  | 0/0/C/<br>0e8ebc84-55a3-4030-8a52-0411ce688a34 |                      |
| 중 네트워크 ✓         |                                                      | 볼륨 이름                                          |                      |
|                  | 05 28                                                | 스냅샷 복원 ③                                       |                      |
| 한 이벤트            | د من من من من من من من من من من من من من             |                                                |                      |
| [1] 프로젝트         | <b>4</b> 8                                           | 소유 볼륨을 이 스냅샷으로 되돌릴 것인지 확인하십시오.                 |                      |
| 요: 역할            | 图 ROOT-102                                           | 취소 확인                                          |                      |
| <i>হ</i> ম সাম্ব | Zone                                                 |                                                |                      |
| 日 도메인            | Hanwha-PoC                                           | 가상 크기                                          |                      |
| 순 인프라스트럭쳐 ~      | 계정<br>유 admin                                        | 100.00 GB                                      |                      |
| 🖞 서비스 오퍼링 🗸 🗸    | 도메인                                                  | admin                                          |                      |
| 🕸 구성 🗸           | • ROOT                                               | 도예안<br>ROOT                                    |                      |
|                  | 영영철                                                  | 생성일<br>2025. 3. 19. 요전 4:33:15                 |                      |
| (음 할당 · ·        |                                                      |                                                |                      |
| EB API문서         | 日日<br>(日) (月) (日) (日) (日) (日) (日) (日) (日) (日) (日) (日 |                                                |                      |

**i** Info 스냅샷 복원 할 경우, 가상머신의 상태가 **정지 중** 이어야 실행됩니다.

## 스냅샷 다운로드

### 1. 스냅샷 상세 오른쪽 상단의 스냅샷 다운로드 버튼을 클릭합니다.

|                                                                          | ☲ 🖻 기본보기                                                              | ✓ <del>Station</del> 200 → 100 → 1 |
|--------------------------------------------------------------------------|-----------------------------------------------------------------------|----------------------------------------------------------------------------------------------------|
| <ul> <li>· 대시보드</li> <li>· 컴퓨트 ·</li> </ul>                              | ☆ / 스냅샷 / FIO-TEST-1-VOLUME-Snapshot ③ (C 업데이트)                       |                                                                                                    |
| 臣 실종<br>(田) 스냅샷                                                          | FIO-TEST-1-VOLUME-Snapshot                                            | 실제 Zone 이벤트 코멘트<br>이름                                                                                                    |
| <ul> <li>☆ 네트워크</li> </ul>                                               | 상태<br>● BackedUp<br>아이디                                               | FIO-TEST-1-VOLUME-Snapshot<br>o o[C]<br>068bc584-55a3-4030-8a52-0411ce688a34<br>##0.018                                                                                                    |
| <ul> <li>이미지 ~</li> <li>한 이벤트</li> </ul>                                 | IIII 0e8abc84-55a3-4030-8a52-0411ce688a34<br>OS 유행<br>⚠ Rocky Linux 9 | NOCT-102<br>생활 유청<br>ROOT                                                                                                    |
| [11] 프로젝트<br>프 역할<br>& 계정                                                | 著冊<br>曰 ROOT-102<br>Zone                                              | 간격 유형<br>MANUAL<br>물격적 크기<br>55.75 0 GB                                                                                                    |
| <ul> <li>田 도메인</li> <li>血 인프라스트럭쳐 ~</li> </ul>                           | <ul> <li>Harwha-PoC&lt;</li> <li>개정</li> <li>A admin</li> </ul>       | 7상 3기<br>100.00 GiB<br>개정                                                                                                    |
| ☆     서비스 오퍼링     ✓       ☆     구성     ✓                                 | 도매인<br>전 ROOT<br>성상일                                                  | admin<br>도제인<br>ROOT                                                                                                    |
| <ul> <li>▷ 도구     <li>○     <li>한 월당     <li>✓</li> </li></li></li></ul> | 은 2025. 3. 19. 오전 4:33:15<br>태그                                       | 생성일<br>2025. 3. 19. 오전 4:33:15                                                                                                    |
| EE API 문서                                                                | + 40 H 2                                                              |                                                                                                    |

2. 스냅샷 다운로드 버튼을 클릭한 화면입니다.

| ABLESTACK                                                                                                    | 프 기본보기                                                                                                    | v                                                                                                    | 생성 🗸 🕞 🗘 admin cloud |
|----------------------------------------------------------------------------------------------------|----------------------------------------------------------------------------------------------------|----------------------------------------------------------------------------------------------------|----------------------|
| <ul> <li>· 데시보드</li> <li>· 컴퓨트</li> <li>· 컴퓨트</li> </ul>                                                                                                    | 습 / 스냅샷 / FIO-TEST-1-VOLUME-Snapshot ③ C 업데이                                                                                                    | <u>e</u> )                                                                                                    |                      |
| 관 소보지         ^           문 보통         ·           관 신입것         ·           관 시입것         ·           관 이지         ·           ·         ·           ·         ·           ·         ·           ·         ·           ·         ·           ·         ·           ·         ·           ·         ·           ·         ·           ·         ·           ·         ·           ·         ·           ·         ·           ·         ·           ·         ·           ·         ·           ·         ·           ·         ·           ·         ·           ·         ·           ·         ·           ·         ·           ·         ·           ·         ·           ·         ·           ·         ·           ·         ·           ·         ·           ·         ·           ·         ·           · | All         All         Sextedup         OP[1]         Backedup         OP[2]         Recky Linux 9         All         Rocky Linux 9         Ball         RODT-102         Zone         Matinin         Self!         Balmin         Self!         Balmin         Balmin         Balmin         Balmin         Balmin         Balmin | 응<br>RO-TEST-1-VOLUME-Snapshot<br>- 아이디<br>0088bcbt4-55a3-4030-8a52-0411ce688b334<br>보험<br>- 스냅샷다운로드 ① ×<br>이 스냅샷광 다운로드릴 것인지 확인해 주세요.<br> |                      |
| EB API문서                                                                                                    | 태그<br>+ 4 태그                                                                                                    |                                                                                                    | ()<br>()             |

스냅샹 상세 탭

1. 스냅샷 목록 조회에서 확인하고 싶은 스냅샷 목록을 조회합니다. 스냅샷에 대한 상세 정보를 확인하는 화면입니다. 해당 스 냅샷에 대한 크기, UUID, 이름 등 상세 정보를 확인할 수 있습니다.

| ABLESTACK     | ·드 기본보기                                       |                                                | 생성 🗸 🕞 雄 😽 admin clour |
|---------------|-----------------------------------------------|------------------------------------------------|------------------------|
| · 대시보드        |                                               |                                                |                        |
| △ 컴퓨트 ~       | 습 / 스냅샷 / FIO-TEST-1-VOLUME-Snapshot ③ C 업데이트 |                                                |                        |
| 퇴 스토리지 ^      |                                               |                                                |                        |
| LT. Market    | FIO-TEST-1-VOLUME-Snapshot                    | 상세 Zone 이벤트 코멘트                                |                        |
| 田 스냅샷         | 0-0                                           | 이름                                             |                        |
| ₩ 버킷          |                                               | FIO-TEST-1-VOLUME-Snapshot                     |                        |
| 🖻 공유 파일 시스템   | 상태<br>● BackedUp                              | 0f0[C]<br>0e8ebc84-55a3-4030-8a52-0411ce688a34 |                        |
| 에트워크 *        | 0/0/CI                                        | 볼륨 이름<br>ROOT-102                              |                        |
| 그 이미지         | MR 20                                         | · · · · · · · · · · · · · · · · · · ·          |                        |
| 한 이벤트         | 👌 Rocky Linux 9                               | ROOT                                           |                        |
| " 프로젝트        | 볼륨                                            | 간격 유형                                          |                        |
| 11 역할         | 图 ROOT-102                                    | 물리적 크기                                         |                        |
| ù, 계정         | Zone                                          | 59.78 GiB                                      |                        |
| 도메인           | e Hanwha-Poc                                  | 가상 크기                                          |                        |
| 1 인프라스트럭쳐 🗸   | 계영<br>옷 admin                                 | 10.00 0H                                       |                        |
| ▲ 서비스 오퍼링 ✓   | 도메인                                           | admin                                          |                        |
| 월 구성 <b>~</b> | 型 ROOT                                        | 도메인<br>ROOT                                    |                        |
| ୭ 도구 <b>`</b> | 생성일<br>런 2025. 3. 19. 오전 4:33:15              | 생성일<br>2025. 3, 19, 요전 4:33:15                 |                        |
| 9 할당 · ·      |                                               |                                                |                        |
| 크 API 문서      | 태그<br>+ 세 태그                                  |                                                |                        |

# 스냅샷 Zone 탭

1. 스냅샷 목록 조회에서 확인하고 싶은 스냅샷 목록을 조회합니다. 스냅샷에 대한 Zone 정보를 확인하는 화면입니다. 해당 Zone에 대한 상태와 준비를 확인할 수 있습니다.

|                                                                                                    | ☞ 기본보기                                                                                                    |                                         |                | 생성 🗸 🎼  | ມີ 🐼 admin cloud |
|----------------------------------------------------------------------------------------------------|----------------------------------------------------------------------------------------------------|-----------------------------------------|----------------|---------|------------------|
| △ 컴퓨트 ~                                                                                                    | 습 / 스냅샷 / FIO-TEST-1-VOLUME-Snapshot ③ (C 업데이트)                                                                         |                                         |                |         |                  |
| 돈     스토리지     ▲       단     볼륨       관     스텝것       교     버킷       관     공유 파일 시스템                                                                                                    | FIO-TEST-1-VOLUME-Snapshot                                                                                              | 상세 Zone 이벤트 코렌트<br>Zone<br>@ Hanwha-PoC | 상택<br>BackedUp | 준비<br>에 |                  |
| ♥ 네트워크           ▼             ☑ 이미지           ▼ <sup>11</sup> 프로젝트 <sup>11</sup> 프로젝트 <sup>11</sup> 프로젝트 <sup>11</sup> 프로젝트 <sup>11</sup> 프로젝트 <sup>11</sup> 프로젝트 <sup>11</sup> 프로젝트 <sup>11</sup> 프로젝트 <sup>11</sup> 프로젝트 <sup>11</sup> 프로젝트 <sup>11</sup> | 아이디<br>III 0688bc84-55a3-4030-8a52-0411ce688a34<br>OS 유형<br>소 Rocky Linux 9<br>볼륨<br>린 ROOT-102<br>Zone<br>© Hanwha-PoC | 전체 1 개 왕쪽 < 1 > 10/쪽 ~                  |                |         |                  |
| ☆     인프라스트릭처     >       ☆     서비스 오퍼링     >       ◇     구성     >       ♪     도구     >       ③     함당     >                                                                                                    | 개평<br>유 admin<br>도메인<br>당 ROOT<br>생성일<br>즌 2026: 3. 19. 오전 4:33:15<br>                                                  |                                         |                |         |                  |

### 스냅샷 복사

### 1. 여러 개의 Zone이 존재 할 경우, 스냅샷을 다른 Zone에 복사할 수 있는 기능을 제공합니다.

|                                         | ·드 🖻 기본보기                                     |                          |          | 생성 🗸 🕞 | $\hat{\mu}^{(1)}$ ${_{_{_{}_{}_{}_{}}}}$ admin cloud |
|-----------------------------------------|-----------------------------------------------|--------------------------|----------|--------|------------------------------------------------------|
| ○ 컴퓨트                                   | 습 / 스냅샷 / FIO-TEST-1-VOLUME-Snapshot ③ C 업데이트 |                          |          |        |                                                      |
| 점 스토리지 ^                                |                                               |                          |          |        |                                                      |
| 타, 불중                                   | FIO-TEST-1-VOLUME-Snapshot                    | 상세 Zone 이벤트 코멘트          |          |        |                                                      |
| 표 스냅샷                                   |                                               | Zone                     | 상태       | 준비     |                                                      |
| 물 버킷                                    | 상태                                            | B Hanwha-PoC             | BackedUp | 0      | 00                                                   |
| · · · · · · · · · · · · · · · · · · ·   | BackedUp                                      | 전체 1 개 항목 < 1 > 10 / 쪽 ∨ |          |        | 스냅샷 복사                                               |
| 에트워크                                    | 0(0)Cl                                        |                          |          |        |                                                      |
| 이미지 ~                                   | OS 유형                                         |                          |          |        |                                                      |
| 한 이벤트                                   | 👌 Rocky Linux 9                               |                          |          |        |                                                      |
| [1] 프로젝트                                | 볼륨                                            |                          |          |        |                                                      |
| A: 역할                                   | E ROOT-102                                    |                          |          |        |                                                      |
| 80 계정<br>모 도메리                          | Zone 🛞 Hanwha-PoC                             |                          |          |        |                                                      |
| · 면 노네인                                 | 계정<br>8. admin                                |                          |          |        |                                                      |
| 🖞 서비스 오퍼링 🗸 🗸                           | 도메인                                           |                          |          |        |                                                      |
| 向 구성 <b>*</b>                           | ₽ ROOT                                        |                          |          |        |                                                      |
| ~ · · · · · · · · · · · · · · · · · · · | 생성일<br>[편] 2025. 3. 19. 오전 4:33:15            |                          |          |        |                                                      |
| (은 할당 🗸                                 |                                               |                          |          |        |                                                      |
| EE API 문서                               | 태 <b>그</b><br>+ 세 태그                          |                          |          |        |                                                      |

### 2. 스냅샷 복사 버튼을 클릭한 화면입니다.

| ABLESTACK                                                | 프 기본보기                                                            | v                                        |            | 생성 🗸 🖉 🧔 admin cloud |
|----------------------------------------------------------|-------------------------------------------------------------------|------------------------------------------|------------|----------------------|
| <ul> <li>○ 데시보드</li> <li>○ 컴퓨트</li> <li>▼</li> </ul>     | 습 / 스냅샷 / FIO-TEST-1-VOLUME-Snapshot ③ (C 업데이트                    |                                          |            |                      |
| 법 스토리지 *<br>편 분류<br>                                     | FIO-TEST-1-VOLUME-Snapshot                                        | 상세 Zone 이벤트 코멘트<br>Zone                  | <b>8</b> 8 | 준비                   |
| <ul> <li>· · · · · · · · · · · · · · · · · · ·</li></ul> | 상태<br>● BackedUp<br>아이디<br>비 Oe9ebcR4-55a3-4030-5a52-0411ce688a34 | _ ● Hanwha-PoC<br>전체 1 개 항목 < 1 > 10/쪽 ∨ | BackedUp   | ei () ()             |
| 전 이미지 · · · · · · · · · · · · · · · · · · ·              | os 유형                                                             | 스냅샷 복사<br>* Zone                         | ×          |                      |
| ) 역할<br>(永, 개정<br>(平) 도메인                                | E ROOT-102<br>Zone<br>⊛ Hanwha-PoC                                | Zone dre                                 | 취소 확인      |                      |
| <ul> <li>☆ 인프라스트럭쳐 ×</li> <li>☆ 서비스 오퍼링 ×</li> </ul>     | 계정<br>A admin<br>도매인                                              |                                          |            |                      |
| (항 구성 · · · · · · · · · · · · · · · · · ·                | 역 ROOT<br>생성일<br>큰 2025.3.19.오전 4:33:15                           |                                          |            |                      |
| (방 일당 · · · · · · · · · · · · · · · · · ·                | <b>41</b><br>+ A 41                                               |                                          |            | 2<br>0<br>0          |

• **Zone:** Zone을 선택합니다.

스냅샷 삭제

생성 🗸 🕞 💭 🐼 admin cloud 🕐 대시보드 ✔ ☆ / 스냅☆ / FIO-TEST-1-VOLUME-Snapshot ③ C 업데이트) △ 컴퓨트 ^ 팀 스토리지 상세 Zone 이벤트 코멘트 1 볼륨 FIO-TEST-1-VOLUME-Snapshot 田 스냅샷 Zone 상태 준비 ₩ 버킷 Hanwha-PoC 고냅샷 삭제 예 상태 ● BackedUp BackedUp 🖻 공유 파일 시스템 전체 1 개 항목 < 1 > 10 / 쪽 ∨ ~ 💮 네트워크 아이디 ~ 조 이미지 OS 유형 🖽 이벤트 👌 Rocky Linux 9 [1] 프로젝트 볼륨 티 ROOT-102 A: 역할 Zone Hanwha-PoC AQ 계정 🖻 도메인 🖞 서비스 오퍼링 ~ 도메인 卧 ROOT ~ 2월 구성 생성일 ∥ 도구 ~ 1 2025. 3. 19. 오전 4:33:15 () 할당 ~ 태그 트 API 문서 + 새 태그

### 1. 스냅샷이 포함된 Zone에서 해당 스냅샷 삭제 기능 을 제공합니다.

2. 스냅샷 삭제 버튼을 클릭한 화면입니다.

|                                                      | 프 기본보기                                                                                                    |                                           |          | 생성 🗸 🕞 🖓 🖉 admin clou |
|------------------------------------------------------|----------------------------------------------------------------------------------------------------|-------------------------------------------|----------|-----------------------|
| △ 컴퓨트                                                | 슈 / 스냅샷 / FIO-TEST-1-VOLUME-Snapshot ③ C                                                                                         | 감데이트                                      |          |                       |
| 팀 스토리지<br>턴 볼륨<br>쇼핑 스냅샷<br>및 버킷                     | FIO-TEST-1-VOLUME-Snapshot                                                                                                    | 상세 Zone 이영트 코멘트 - Zone                    | গ্ৰহণ    | (čuj                  |
| 공유 파일 시스템                                            | 상태<br>● BackedUp                                                                                                    | () ● Hanwha-PoC<br>전체 1 개 항목 < 1 > 10/폭 ✓ | BackedUp | ୩ 🔲 🖸                 |
| <ul> <li>네트워크</li> <li>이미지</li> <li>한 이벤트</li> </ul> | <ul> <li>아이디</li> <li>● 아이디</li> <li>● 0686bc84-55a3-4030-8a52-0411ce688a34</li> <li>● 05 発覚</li> <li>▲ Rocky Linux 9</li> </ul> | 스냅샷 삭제<br>현재 스냅샷을 삭제하시겠습니까?               | ×        |                       |
| [11] 프로젝트<br>표] 역할<br>\$2), 계정                       | 基吾<br>曰 ROOT-102<br>Zone                                                                                                    |                                           | 취소 확인    |                       |
| 五 도메인 血 인프라스트럭쳐                                      | 좋 Hanwha-PoC<br>개경<br>A admin                                                                                                    |                                           |          |                       |
| ① 서비스 오퍼링<br>ộ3 구성                                   | 도메인<br>원 ROOT<br>생성일                                                                                                    |                                           |          |                       |
| 9 19 19                                              | 전 2025. 3. 19. 오전 4:33:15<br>                                                                                                    |                                           |          |                       |
| 印 API 문서                                             | +482                                                                                                    |                                           |          |                       |

스냅샷 일괄 삭제

1. 여러 개의 Zone이 존재 할 경우, Zone을 다중 선택하여 다른 Zone에서도 삭제 할 수 있는 기능을 제공합니다.

|                                                                                                    | 三 🗇 기본 보기                                                                    |                                                 |                  | 생성 🗸 🕞 | 🖞 📀 admin cloud |
|----------------------------------------------------------------------------------------------------|------------------------------------------------------------------------------|-------------------------------------------------|------------------|--------|-----------------|
| <ul> <li>○ 컴퓨트</li> </ul>                                                                                                    | 습 / 스냅샷 / FIO-TEST-1-VOLUME-Snapshot ③ (C 업데이트)                              |                                                 |                  |        |                 |
| 臣 스토리지 ^<br>臣 봉동<br>& 스냅샷                                                                                                    | FIO-TEST-1-VOLUME-Snapshot                                                   | 상세 Zone 이벤트 코멘트                                 | ① 소생샷 일괄 삭제      |        |                 |
| ☆ 버킷 → 공유 파일 시스템                                                                                                    | 실태<br>● BackedUp                                                             | Zone                                            | 상태<br>Backedi In | 준비     |                 |
| <ul> <li>☆ 네트워크</li> <li>✓</li> <li>☑ 이미지</li> <li>✓</li> <li>☑ 이벤트</li> <li>Ⅲ 프로젝트</li> </ul>                                                                                                    | 0 0 C <br>■ 0686bc84-55a3-4030-8a52-0411ce688a34<br>OS 유생<br>☆ Rocky Linux 9 | 2 ⊕ панкла-тос<br>समा 1 71 छेन्द्र < 1 > 10/ल ∨ | васкесор         | ч      |                 |
| L L<br>유 예정<br>윤 도매인                                                                                                    | 월등<br>팀 ROOT-102<br>Zone<br>@ Hanwha-PoC<br>203                              |                                                 |                  |        |                 |
| <ul> <li>☆ 인프라스트럭쳐 ~</li> <li>☆ 서비스 오퍼링 ~</li> <li>☆ 구성 ~</li> </ul>                                                                                                    | 유 admin<br>도예언<br>단) ROOT<br>생성열                                             |                                                 |                  |        |                 |
| <ul> <li>♪ 도구     <li>♥     <li>♥     <li>♥</li> <li>♥</li> <li></li></li></li></li></ul> | [] 2025.3.19.오전 4:33:15<br>테그<br>+ 세테그                                       |                                                 |                  |        | 17<br>18        |

2. 스냅샷 일괄 삭제 버튼을 클릭한 화면입니다.

|                                                                                                    | 프 기본보기                                      |                       | V                  |            |                | 생성 🗸 🖂 | admin cloud |
|----------------------------------------------------------------------------------------------------|---------------------------------------------|-----------------------|--------------------|------------|----------------|--------|-------------|
| <ul> <li>○ 레시코드</li> <li>○ 컴퓨트</li> </ul>                                                                                                    | 슈 / 스냅샷 / FIO-TEST-1-VOLU                   | JME-Snapshot ③ C 업데이트 |                    |            |                |        |             |
| 원 스토리지 · ·                                                                                                    | FIO-TEST-1-VC                               | OLUME-Snapshot        | 상세 Zone 이벤트 코렌트    | <u>۵</u> ۸ | 5 일관 식제        |        |             |
| 남 마☆<br>▷ 공유 파일 시스템<br>중 네트워크 ✓<br>토지 이미지 ✓                                                                                                    | 상태<br>- BackedUp<br>                        | 스냅샷 일괄 삭제             | 서 스냅샷을 삭제할지 확인하세요. |            | ×              | 준비     | 0 0         |
| 말 이벤트<br>[바 프로젝트<br>프 역왕                                                                                                    | OS유형<br>办 Rocky Linux 9<br>볼륨<br>티 ROOT-102 | Zone<br>Hanwha-PoC    | 상태<br>InProgress   | 준비         | - 1            |        |             |
| <ul> <li>永 계정</li> <li>• 도메인</li> <li>血 인프라스트럭쳐 </li> </ul>                                                                                                    | Zone<br>좋 Hanwha-PoC<br>계정<br>유 admin       |                       |                    | [          | < 1 ><br>취소 확인 |        |             |
| <ul> <li>▲ 서비스 오퍼링</li> <li>◇</li> <li>◇</li> <l< td=""><td>도메인<br/>단 ROOT<br/>생성일</td><td></td><td></td><td></td><td></td><td></td><td></td></l<></ul> | 도메인<br>단 ROOT<br>생성일                        |                       |                    |            |                |        |             |
| (영 철당 · · · · · · · · · · · · · · · · · ·                                                                                                    | 다 2025, 3, 19, 또한 4(33:15<br>태그<br>+ 사태그    |                       |                    |            |                |        |             |

스냅샷 이벤트 탭

1. 스냅샷 목록 조회에서 확인하고 싶은 스냅샷 목록을 조회합니다. 스냅샷에 대한 이벤트 정보를 확인하는 화면입니다. 해당 이벤트의 유형 및 생성일 등 확인할 수 있습니다.

| ABLESTACK                                               | ☞ 기본보기                                     | <ul> <li>         ※ 公式 (1) (1) (1) (1) (1) (1) (1) (1) (1) (1)</li></ul> |
|---------------------------------------------------------|--------------------------------------------|--------------------------------------------------------------------------|
| <ul> <li>· 대시보드</li> <li>· 컴퓨트</li> <li>· ·</li> </ul>  | ☆ / 스냅샷 / FIO-TEST-1-VOLUME-Snapshot ③     |                                                                          |
| 된 스토리지 ·                                                | FIO-TEST-1-VOLUME-Snapshot                 | 상세 Zone 이번트 코멘트                                                          |
| 표 스냅샷<br>귷 버킷                                           | ~~~~~~~~~~~~~~~~~~~~~~~~~~~~~~~~~~~~~~     | 이器<br>FIO-TEST-1-VOLUME-Snapshot                                         |
| <ul> <li>····································</li></ul> | 상태<br>BackedUp<br>아이디                      | 아이디<br>0e8ebc84-55a3-4030-8a52-0411ce688a34<br>봉류 이름                     |
| 지 이미지 🗸                                                 | ()))) 068ebc84-55a3-4030-8a52-0411ce688a34 | ROOT-102<br>볼륨 유형<br>BOOT                                                |
| ·····································                   | ☆ Rocky Linux 9<br>불륭<br>티 ROOT-102        | 100 명<br>간격 응형<br>MANUAL                                                 |
| 는 구로<br>Q 계정<br>권 드레이                                   | Zone<br>Hanwha-PoC                         | 율리적 크기<br>59.78 GB<br>기사 크기                                              |
| 고해근<br>고 인프라스트럭쳐 ✓                                      | 계정<br>A admin                              | 가요 그가 10.0.0 GIB<br>기전진                                                  |
| ] 서비스 오퍼링 ~<br>3 구성 ~                                   | 도메인<br>원 ROOT                              | aomin<br>Suile<br>ROOT                                                   |
| · 도구 ·                                                  | 생성일<br>펌 2025. 3. 19. 오전 4:33:15           | 생성일<br>2025. 3. 19. 오전 4:33:15                                           |
| 7 월8 V                                                  | 태그<br>+ 시 티그                               |                                                                          |

### 스냅샷 코멘트 탭

1. 스냅샷 목록 조회에서 확인하고 싶은 스냅샷 목록을 조회합니다. 스냅샷에 대한 코멘트 정보를 확인하는 화면입니다. 각 사 용자별로 해당 스냅샷에 대한 코멘트 정보를 조회 및 관리할 수 있습니다.

|                                                                                                    | · I 기본보기                                                                                                    | V 281 V 🕞 🖉 🖉 admin cloud             |
|----------------------------------------------------------------------------------------------------|----------------------------------------------------------------------------------------------------|---------------------------------------|
| [2] 대시보드<br>△ 컴퓨트 ✓                                                                                                    | ☆ / 스냅궛 / FIO-TEST-1-VOLUME-Snapshot ③                                                                                                    |                                       |
| 전 스토리지 ▲ E 분류                                                                                                    | Image: State of the state of the state | 상세 Zone 이번트 <u>과렌트</u><br>코렌트 (0)<br> |
| [11] 프로젝트<br>AL 역할<br>용 계정                                                                                                    | © Noday Linux 9<br>≝∰<br>⊟ Rodor-102<br>Zone<br>© Harwha-PoC                                                                                                    | _ 관리자만 표시                             |
| 변         노베인           血         인프라스트릭처         ~           스         서비스 오퍼링         ~           ③         구성         ~                                                                                                    | 개정<br>A admin<br>도예인<br>단 ROOT                                                                                                    |                                       |
| <ul> <li>         Ø 도구 ▼         ③ 합당 ▼         □ API 문서         .         .         .         .         .         .         .         .         .         .         .         .         .         .         .         .         .         .         .         .         .         .         .         .         .         .         .         .         .         .         .         .         .         .         .         .         .         .         .         .         .         .         .         .         .         .         .         .         .         .         .         .         .         .         .         .         .         .         .         .         .         .         .         .         .         .         .         .         .         .         .         .         .         .         .         .         .         .         .         .         .         .         .         .         .          .         .         .         .         .         .          .         .          .          .          .          .          .          .           .            .              <td>영양일<br/>전 2025. 3. 19. 오전 4:33:15<br/>태그<br/>+ 세 테그</td><td></td></li></ul> | 영양일<br>전 2025. 3. 19. 오전 4:33:15<br>태그<br>+ 세 테그                                                                                                    |                                       |

# 용어사전

- HVM
  - 하드웨어 가상화를 지원하는지의 여부
- 비밀번호 관리 사용
  - 가상머신 생성 시 root 사용자에 대한 비밀번호를 생성할 것인지의 여부

- 동적으로 확장 가능
  - 템플릿에 의해 생성된 가상머신에 대해 동적 스케일링을 지원할 것인지의 여부

# ABLESTACK Online Docs